大阪府立学校オンライン出願システムマニュアル

メールアドレス変更

## STEP 1

| <ul> <li>■グインID:1100110A01</li> <li>出願状況</li> <li>出願情報担任確認</li> <li>I 基礎情報の登録</li> </ul> | <ul> <li>マイページ</li> <li>▲</li> <li>忍中(府立中学校選抜)</li> </ul> |              | マイページ画面で <b>三</b> (メニュー)を選択し<br>す。 |
|------------------------------------------------------------------------------------------|-----------------------------------------------------------|--------------|------------------------------------|
| Â                                                                                        | <b>7</b> 14-5                                             | <i>æ</i> × î |                                    |
| ロクインID:1100110A01 ▲<br>出願状況<br>出願情報担任確認中                                                 | ▲ マイページ<br>パスワード変更                                        | ><br>>       | メールアドレス変更を選択します。                   |
|                                                                                          | 志願者情報登録                                                   | >            |                                    |
| I 基礎情報の登録                                                                                | メールアドレス変更                                                 | <b>&gt;</b>  |                                    |
| 1 志願者情報登録                                                                                |                                                           | <u> </u>     |                                    |
| 志願者に関する基<br>登録します。                                                                       |                                                           |              |                                    |
|                                                                                          | 志願者情報登録                                                   |              |                                    |

## STEP 2

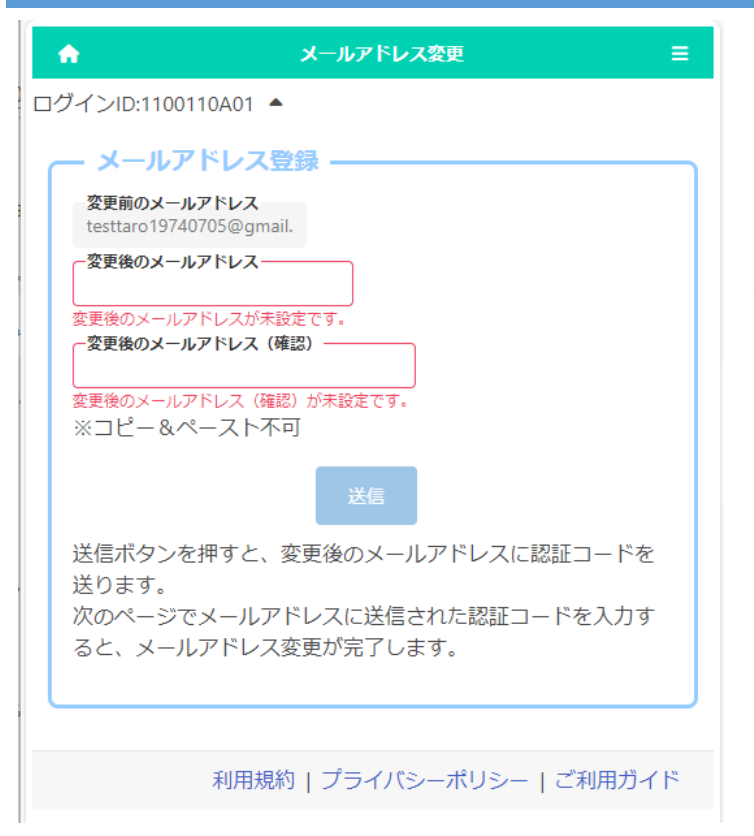

「変更前のメールアドレス」に現在登録されて いるメールアドレスが表示されます。

「変更後のメールアドレス」と「変更後のメール アドレス(確認)」に新しいメールアドレスを入力 します。

<sup>にゅうりょく</sup> かんりょう 入力が完了したら送信ボタンを押します。 大阪府立学校オンライン出願システムマニュアル

## STEP 3

オンライン出願システムのメールアドレス登録に必要な ードをお知らせします。 認証コード 034429 有効期限 2023/10/23 11:52 メールアドレスの変更は完了していません。オンライン ステムの画面に認証コードを入力して、メールアドレス 手続きをしてください。 ※このメールは送信専用のアドレスから配信されていま このメールへの返信にはお答えできませんので、あら ご了承願います。

~^^ なまうご 変更後のメールアドレスに認証コードが届きます。

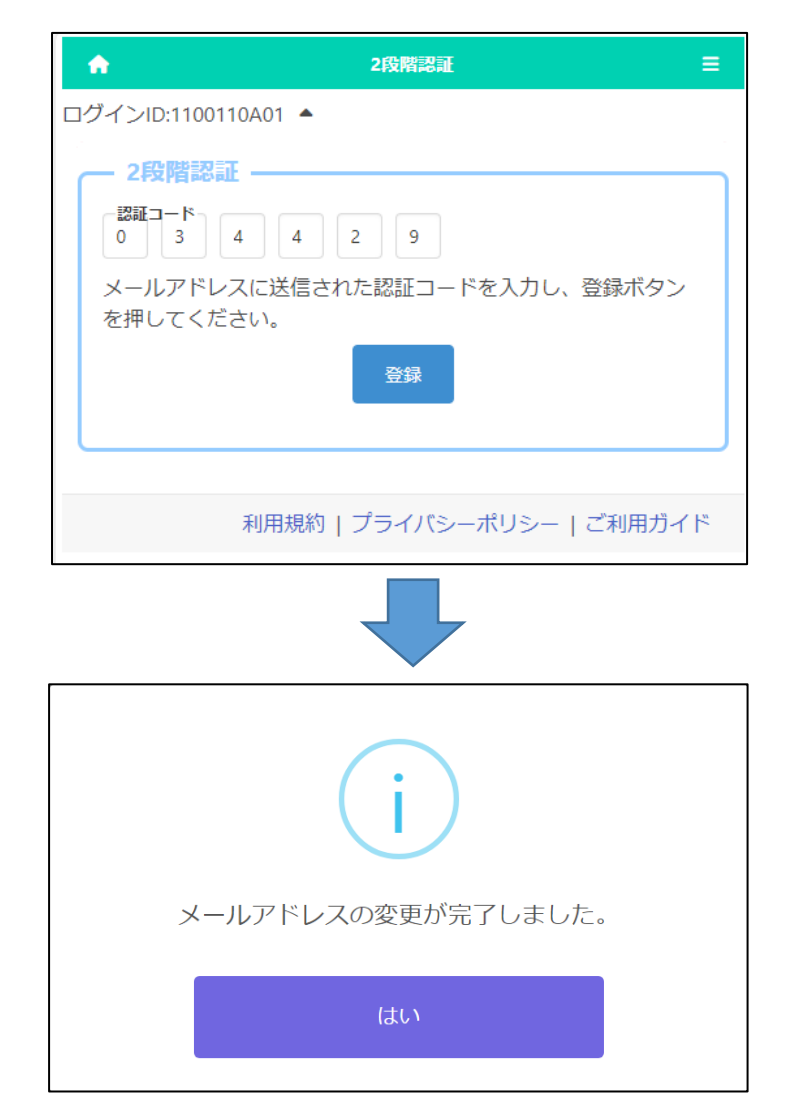

メールに記載された認証コードを入力し登録 ボタンを押すと、メールアドレスの変更が完了し ます。

確認メッセージではいを押します。